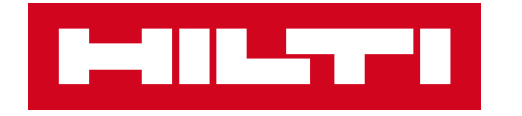

# **ON!TRACK 3**

# MANUÁL PRO WEBOVOU APLIKACI

MAJETEK

ÚPRAVA EXISTUJÍCÍHO MAJETKU

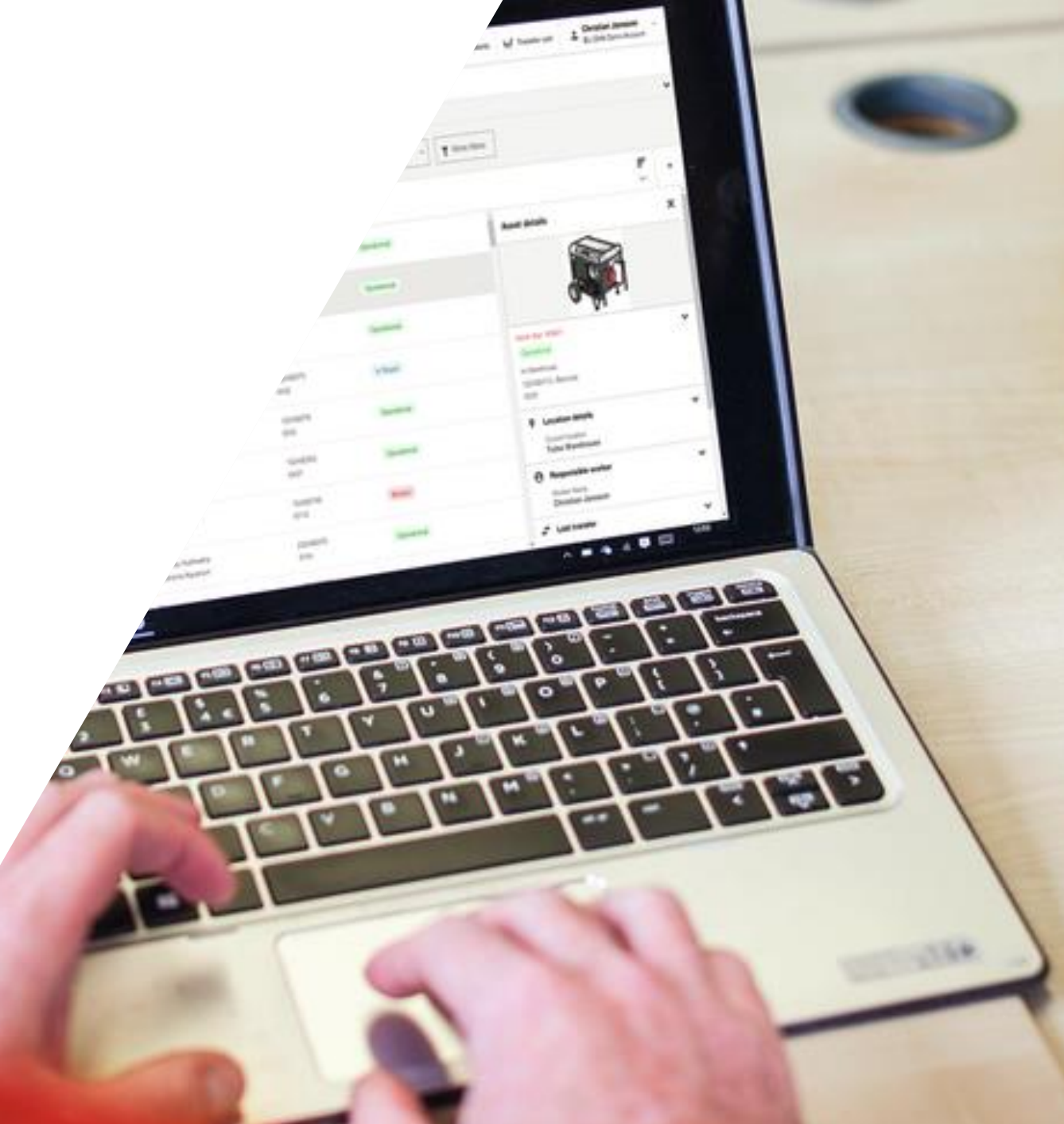

## ÚPRAVA MAJETKU

| 1-111    |                      | N!Track                                           |                              |                     |                                            |                          |                                        |             |                                | 0              | Upozorně | ni 🚅 Převodový košik                                                                    | Pavel Plecháček<br>CZ ONTRACK3 D | EMO 3 (A | les) 🔻 |
|----------|----------------------|---------------------------------------------------|------------------------------|---------------------|--------------------------------------------|--------------------------|----------------------------------------|-------------|--------------------------------|----------------|----------|-----------------------------------------------------------------------------------------|----------------------------------|----------|--------|
| Sp       | ecifický ma          | ajetek Množste                                    | evní majetek                 | Lokace              | Zaměstnanci                                | Reporty                  | Náklady na majetek                     | Přehled     | Administrace •                 |                |          |                                                                                         |                                  |          |        |
| Má zobra | azení (1) 🔻          | Veškerý majetek                                   | + Přidat toto zol            | brazení             |                                            |                          |                                        |             |                                |                |          |                                                                                         |                                  |          | ~      |
| Q Vy     | hledat majete        | ek                                                | Lokace 🔻                     | Skupina majetku     | ▼ Štítek ▼                                 | Výchozí lokace 🔻         | <ul> <li>Typ výchozí lokace</li> </ul> | Stav 🔻      | Stav baterie chytrého štítku 🔻 | ▼ Další filtry | /        |                                                                                         |                                  |          |        |
| —        | 41 Majet<br>1 Vybrán | t <b>ek 🕂 🕂</b><br>10 Přidat Převod               | Rychlý<br>převo Hilti služby | <b>Š</b> títek Stav | Upravit Smazat                             |                          |                                        |             |                                |                |          |                                                                                         |                                  | Řadit    | •      |
|          |                      | Neuruppin ABC 6kg<br>hasičák                      |                              |                     | Aleš Dvířák<br>Stavba Pl: <b>2. K</b>      | likněte na i             | 048372<br>ikonu tužky                  |             | Aktivní                        |                |          | Podrobnosti o majetku                                                                   |                                  |          |        |
|          | 1. Vy<br>kterc       | vberte položku<br>ou si přejete u                 | u,<br>ıpravit                |                     | Aleš Dvoř <b>"Up</b><br>Stavba Plzeň konec | <b>ravit"</b><br>20.1.23 | 22333                                  |             | Aktivní                        |                |          |                                                                                         |                                  |          |        |
|          | 6                    | Plošina<br>Plošina kloubová die                   | sel                          |                     | Jan Hlavní<br>DHL                          |                          | 12548                                  |             | Aktivní                        |                |          |                                                                                         |                                  |          |        |
|          | $\bigcirc$           | Bisset Zákaz vjezdu v jed<br>Zákaz vjezdu v jedno | nom směru<br>om směru        |                     | Aleš Dvořák<br>Stavba Plzeň konec          | 20.1.23                  | 125485745<br>95685                     |             | Aktivní                        |                |          | Neuruppin ABC 6kg<br>hasičák<br>Aktivní 2500kč                                          |                                  |          | *      |
|          | Ρ                    | Bisset Parkoviště<br>Parkoviště                   |                              |                     | Aleš Dvořák<br>Stavba Plzeň konec          | 20.1.23                  | 1254875<br>145874589                   |             | Aktivní                        |                |          | Na místě<br>048372 / Čárový kód<br>18394                                                |                                  |          |        |
|          |                      | Neuruppin ABC 6kg<br>hasičák                      |                              |                     | Jan Hlavní<br>DHL                          |                          | 193848<br>92639449                     |             | Aktivní                        |                |          | Podrobnosti o lok                                                                       | aci                              |          |        |
|          |                      | Hilti Akumulátor B22 3,0 2<br>akumulátor          | 22V                          |                     | Aleš Dvořák                                |                          | 236547                                 |             | Aktivní                        |                |          | Domu (výchoži lokače<br>Centrální sklad<br>Přířazeno k (Aktuální I<br>Stavba Plzeň kone | ekaci)<br>0kaci)                 |          |        |
|          |                      | Hilti PR 30-HVSG A12<br>Rotační laser             |                              |                     | Aleš Dvořák                                |                          | 2545698                                |             | Rozbité                        |                |          | Odpovědný zaměs                                                                         | stnanec                          |          | ~      |
|          |                      | Volvo VKN 900<br>Traktorbagr                      |                              |                     | Jan Hlavní<br>DHL                          |                          | 2948484<br>WWWBNDJ                     | IEID2949537 | Aktivní                        |                |          | Aleš Dvořák<br>Telefon zaměstnance<br>+420 602217782                                    |                                  |          |        |

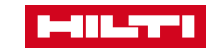

#### Upravit majetek

### ÚPRAVA MAJETKU

2 Zadat další informace

### Editovatelné pole

vyberte buňku, kterou chcete upravit a přepište její hodnotu anebo vyberte ze seznamu.

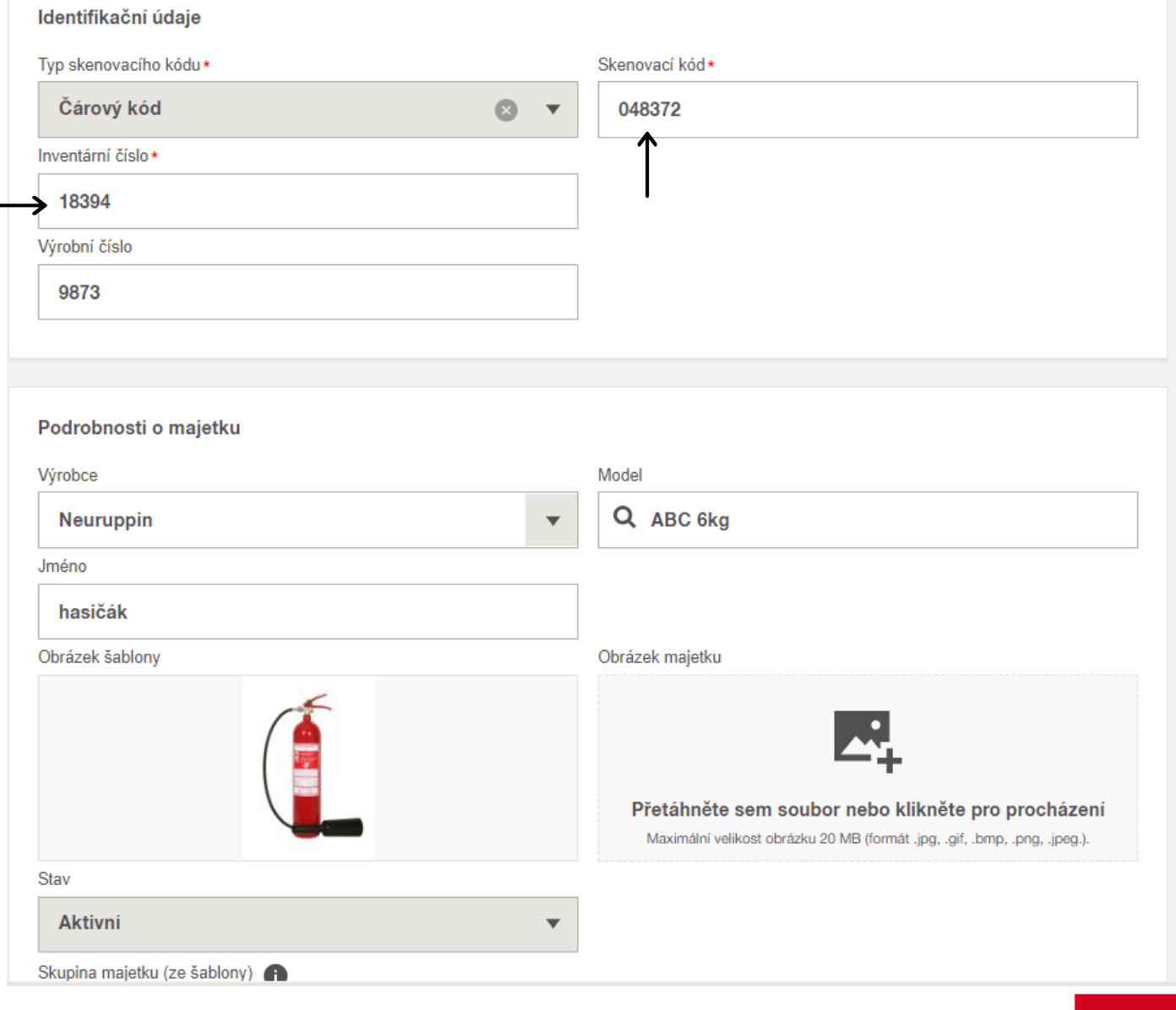

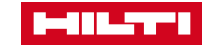

×

## ÚPRAVA MAJETKU

Unravit maietek

2 Zadat další informace

×

| Lokace      Kombo majetek     A                                                                                          | aměstnanec                               |                                                        |
|----------------------------------------------------------------------------------------------------|------------------------------------------|--------------------------------------------------------|
| Př. Sklad O Např. kontejner, dodávka O na                                                                                | př. Odpovědný zaměstnanec                |                                                        |
| Výchozí lokace* 👔                                                                                                    | Místo uskladnění                         |                                                        |
| Centrální sklad                                                                                                    | Příklad. přihrádka 2A                    |                                                        |
|                                                                                                    |                                          |                                                        |
| Podrohnosti o oktuální lokoci                                                                                            |                                          |                                                        |
|                                                                                                    |                                          |                                                        |
| Lokace                                                                                                    |                                          |                                                        |
| Aktuální lokace                                                                                                    |                                          |                                                        |
| Stavba Plzeň konec 20.1.23 🛛 👔                                                                                           |                                          |                                                        |
|                                                                                                    |                                          |                                                        |
|                                                                                                    |                                          |                                                        |
| Podrohnosti o zaměstnanci                                                                                                |                                          |                                                        |
| Podrobnosti o zaměstnanci<br>Odpovědný zaměstnanec                                                                       | Vlastník* 🙃                              |                                                        |
| Podrobnosti o zaměstnanci<br>Odpovědný zaměstnanec<br>Aleš Dvořák i                                                      | Vlastník★ 👔                              |                                                        |
| Podrobnosti o zaměstnanci<br>Odpovědný zaměstnanec<br>Aleš Dvořák i                                                      | Vlastník <b>∗</b> (†)<br>Pavel Plecháček | ⊗ ▼                                                    |
| Podrobnosti o zaměstnanci<br>Odpovědný zaměstnanec<br>Aleš Dvořák (i)                                                    | Vlastník <b>∗ (</b> )<br>Pavel Plecháček | ⊗ ▼                                                    |
| Podrobnosti o zaměstnanci<br>Odpovědný zaměstnanec<br>Aleš Dvořák î                                                      | Vlastník <b>∗ ()</b><br>Pavel Plecháček  | Po požadovaných                                        |
| Podrobnosti o zaměstnanci<br>Odpovědný zaměstnanec<br>Aleš Dvořák (i)<br>Podrobnosti o vlastnictví                       | Vlastník <b>∗ (</b> )<br>Pavel Plecháček | Po požadovaných<br>úpravách klikněte na                |
| Podrobnosti o zaměstnanci<br>Odpovědný zaměstnanec<br>Aleš Dvořák (†)<br>Podrobnosti o vlastnictví<br>Druh vlastnictví * | Vlastník <b>∗ ()</b><br>Pavel Plecháček  | Po požadovaných<br>úpravách klikněte na<br>«Dokončeno» |

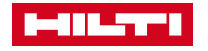